## Para fazer a matricula da Pratica Jurídica

O aluno devera acessar o endereço eletrônico: <u>http://inscricao.fadiva.edu.br/pratica/login/</u>

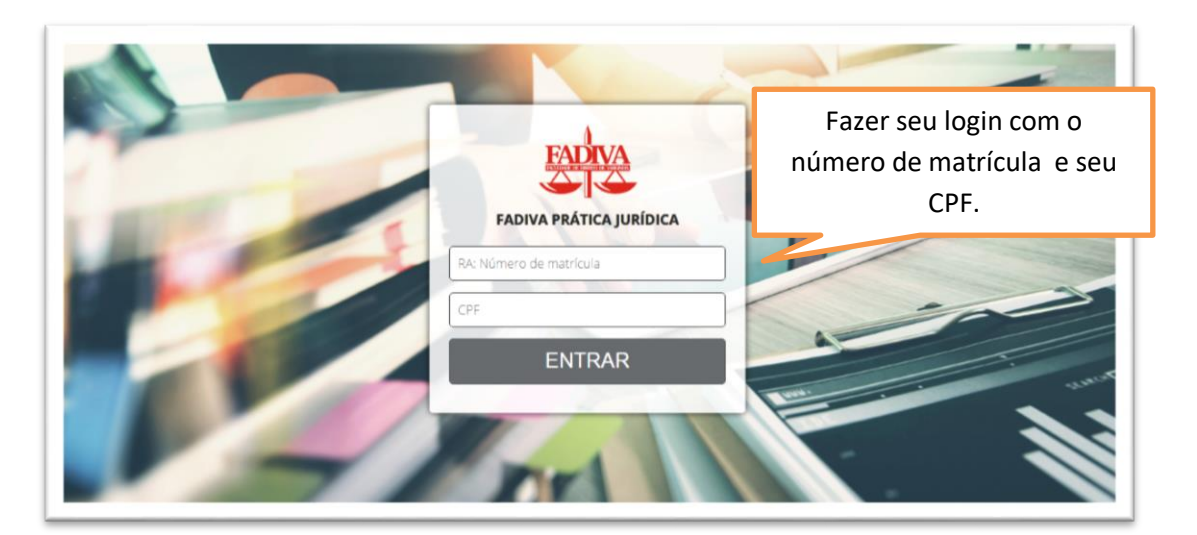

Onde será direcionado para essa tela.

| Você escă aqui: Inicio<br>Prática Juridica Visos | Clique em realizar a matricula<br>na prática que esta em<br>vermelho. | Gr Sar |
|--------------------------------------------------|-----------------------------------------------------------------------|--------|
| Realizar matrícula na prática                    |                                                                       |        |
|                                                  |                                                                       |        |
|                                                  |                                                                       |        |

| Prática Jurídica | ^ Prátic | a lurídica | Ira aparecer ou<br>mostrará em c<br>aluno esta m | utra tela que<br>qual turma c<br>natriculado | e<br>D B 507          |                |
|------------------|----------|------------|--------------------------------------------------|----------------------------------------------|-----------------------|----------------|
| y Minha Turma    | P.Letivo | Turma      | Início                                           | Prazo Final                                  | Ações<br>Qr           |                |
|                  |          | Jun dv     |                                                  | LITURE                                       | Matricular na Prática |                |
|                  |          |            |                                                  | C                                            | Clique em matric      | ular na<br>ca. |

| air Confirmar Matrícula - Sua matricula serà eletivada e não serà possível escolher novamente                                                                                                    | Ira anarecer as modalidades da                                                                                                    |
|----------------------------------------------------------------------------------------------------|----------------------------------------------------------------------------------------------------|
|                                                                                                    |                                                                                                    |
| R10A                                                                                                    | pratica para que possa realizar a                                                                                                    |
|                                                                                                    | sua solicitação de matricula .                                                                                                    |
| 1 Selecione a prática jurídica:                                                                                                    |                                                                                                    |
| D EMA Semanal                                                                                                    |                                                                                                    |
| O Escritório Modelo de Advocacia funcionará durante o semestre, atravé<br>Terramenta de ensino remoto oficial, e através do PJE-educacional, desen                                                                                                    | s de uma conjunção entre o Google Classroom já aprovado por esta instituição como<br>volvido pelo departamento de Tecnologia da Informação da IES. |
| /isando manter a qualidade de ensino, as atividades serão simuladas, m                                                                                                    | as embasadas em casos reais. Será ofertada para o 10º período a disciplina penal.                                                                  |
| PRÁTICA JURÍDICA IV - EMA SEMANAL - TURNO VESPERTINO                                                                                                    |                                                                                                    |
| Público – Alvo: alunos matriculados no 10º período noturno e diurno                                                                                                    |                                                                                                    |
| Írea: Prática Penal                                                                                                    |                                                                                                    |
|                                                                                                    |                                                                                                    |
| NULAS:                                                                                                    |                                                                                                    |
| AULAS:<br>เฟโตเด- ว7/08/2020                                                                                                    |                                                                                                    |
| AULAS:<br>AULAS:<br>• INÍCIO: 27/08/2020<br>• INÍCIO: 27/08/2020<br>• FIM: 26/11/2020<br>HORÁRIO: quinta-feira, iniciando as 13:20 ( Home Office )<br>TOTAL DE HORAS: 40 horas-aula                                                                                                    |                                                                                                    |
| AULAS:<br>• INÍCIO- 27/08/2020<br>• INÍCIO: 27/08/2020<br>• FIM: 26/11/2020<br>HORÁRIO: quinta-feira, iniciando as 13:20 ( Home Office )<br>TOTAL DE HORAS: 40 horas-aula<br>NÚMERO MÁXIMO DE AUSÊNCIAS PERMITIDAS: 2 DIAS                                                                             |                                                                                                    |
| AULAS:<br>• INÍCIO: 27/08/2020<br>• INÍCIO: 27/08/2020<br>• FIM: 26/11/2020<br>HORÁRIO: quinta-feira, iniciando as 13:20 ( Home Office )<br>TOTAL DE HORAS: 40 horas-aula<br>NÚMERO MÁXIMO DE AUSÊNCIAS PERMITIDAS: 2 DIAS                                                                             |                                                                                                    |
| AULAS:<br>INÍCIO-27/08/2020<br>AULAS:<br>• INÍCIO: 27/08/2020<br>• FIM: 26/11/2020<br>HORÁRIO: quinta-feira, iniciando as 13:20 ( Home Office )<br>TOTAL DE HORAS: 40 horas-aula<br>NÚMERO MÁXIMO DE AUSÊNCIAS PERMITIDAS: 2 DIAS                                                                      |                                                                                                    |
| AULAS:<br>INÍCIO: 27/08/2020<br>AULAS:<br>INÍCIO: 27/08/2020<br>FIM: 26/11/2020<br>HORÁRIO: quinta-feira, iniciando as 13:20 (Home Office )<br>TOTAL DE HORAS: 40 horas-aula<br>NÚMERO MÁXIMO DE AUSÊNCIAS PERMITIDAS: 2 DIAS<br>Exar arquivo:<br>Escolher arquivo Nenhum arquivo selecionado          |                                                                                                    |
| AULAS:<br>AULAS:<br>• INÍCIO: 27/08/2020<br>• FIM: 26/11/2020<br>HORÁRIO: quinta-feira, iniciando as 13:20 ( Home Office )<br>TOTAL DE HORAS: 40 horas-aula<br>NÚMERO MÁXIMO DE AUSÊNCIAS PERMITIDAS: 2 DIAS<br>exar arquivo:<br>Escolher arquivo:<br>Legenda:                                         | Após escolher em qual modalidade de                                                                                                    |
| AULAS:<br>- INÍCIO- 27/08/2020<br>- FIM: 26/11/2020<br>HORÁRIO: quinta-feira, iniciando as 13:20 (Home Office )<br>TOTAL DE HORAS: 40 horas-aula<br>NÚMERO MÁXIMO DE AUSÊNCIAS PERMITIDAS: 2 DIAS<br>exar arquivo:<br>Escolher arquivo<br>Nenhum arquivo selecionado<br>Legenda:<br>Campo Obrigatórios | Após escolher em qual modalidade de se matricular vá ate o final da pagina                                                                         |

Lembrando que para aqueles que optarem pela modalidade Estagio Extracurricular deverão anexar uma fotocopia do termo de compromisso de estágio válido e confirmarem sua matricula

| nexar arquivo:                            |  |  |  |  |
|-------------------------------------------|--|--|--|--|
| Legenda:     Campos Obrigatórios          |  |  |  |  |
| V Validado com sucesso Campo contém erros |  |  |  |  |

| HORÁRIO: quinta-feira, iniciando as 13:20 (Home Of<br>TOTAL DE HORAS: 40 horas-aula<br>NÚMERO MÁXIMO DE AUSÊNCIAS PERMITIDAS: 2 DIAS<br>Anexar arquivo:<br>Escolher arquivo Nenhum arquivo selecionado<br>Legenda:<br>* Campos Obrigatórios<br>• Validado com sucesso<br>• Campo contém erros | AULAS:<br>• INÍCIO: 27/08/2020<br>• FIM: 26/11/2020                            | inscricao.fadiva.edu.br diz<br>Sua matrícula será efetivada na prática jurídica es<br>que deseja confirmar? | scolhida, tem certeza                                  |
|----------------------------------------------------------------------------------------------------|--------------------------------------------------------------------------------|----------------------------------------------------------------------------------------------------|--------------------------------------------------------|
| Anexar arquivo:  Escolher arquivo Nenhum arquivo selecionado  Legenda:  * Campo Obrigatórios  Vialidado com sucesso  Clique em confirmar matricula e depois clique em OK                                                                                                    | HORÁRIO: quinta-feira, iniciando as 13:20 ( H<br>TOTAL DE HORAS: 40 horas-aula | Home Off                                                                                                    | OK Cancelar                                            |
| Anexar arquivo:<br>Escolher arquivo Nenhum arquivo selecionado<br>Legenda:<br>* Campos Obrigatórios<br>• Validado com sucesso<br>• Campo contém erros                                                                                                    |                                                                                |                                                                                                    |                                                        |
| Legenda:<br>Clique em confirmar matricula<br>Clique em OK<br>Validado com sucesso<br>Campo contém erros                                                                                                    | Anexar arquivo:                                                                |                                                                                                    |                                                        |
| Validado com sucesso Campo contém erros                                                                                                    | Legenda:<br>* Campos Obrigatórios                                              |                                                                                                    | Clique em confirmar matricula<br>e depois clique em OK |
|                                                                                                    | Validado com sucesso     Campo contém erros                                    |                                                                                                    |                                                        |

| itica jurídica | ^ Prática     | a Jurídica           |            |             |                 |
|----------------|---------------|----------------------|------------|-------------|-----------------|
| linha Turma    | Matricula rea | alizada com sucesso! |            |             |                 |
|                | P.Letivo      | Turma                | Inicio     | Prazo Final | Matriculado em: |
|                | 2020/2        | DIR10A               | 12/08/2020 | 21/08/2020  | EMA Semanal     |
|                |               |                      |            |             |                 |

Contato NPJ E-mail: <u>npj@fadiva.edu.br</u> ou Whatsapp: (35) 99973-4944